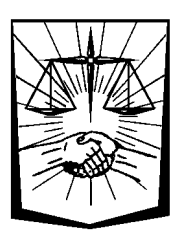

# Servicios en Línea

# Pagos en Línea de Facturas CASA

Los Afiliados de CASA, mediante el ingreso a los Servicios en Línea Institucionales o a los Servicios en Línea CASA, con su usuario y contraseña, tienen la posibilidad de realizar pagos en línea con tarjetas crédito o débito de cualquier banco, de sus Facturas CASA.

En los Servicios en línea Caja, el Afiliado accede a la funcionalidad desde la opción de Menú **CASA – Pago de Facturas**.

En los Servicios en línea CASA, el Afiliado accede a la funcionalidad desde la opción de Menú **PAGO DE FACTURAS.** 

| DESCONECTAR G             | 💄 AFILIADO    | ) TITULAR           |                   |                 |                     |   |      |
|---------------------------|---------------|---------------------|-------------------|-----------------|---------------------|---|------|
| GENERACIÓN≁               | Apellido y No | mbre: RODRE GAB     | IRIEL             | Document        | : DNI 65656565      |   |      |
| CONSULTAS-                | Liase: ABUG.  | ADU                 |                   |                 |                     |   |      |
| PAGO EN CUOTAS+           | > Pag         | <b>O</b> de Eactura |                   | n ProvinciaNet  |                     |   |      |
| INFORME DE TRANSFERENCIA  | - Tag         |                     | is onon pe        | I TO MICIAI VOL | o riusi ugos        |   |      |
| CASA+                     | FACTURAS D    | SPONIBLES PARA E    | L PAGO            |                 |                     |   |      |
| ACTUALIZACIÓN-            | Nº Factura    | Fec. Emisión        | Cuota             | Fecha Venc.     | Importe             |   | Pago |
| BOLETA SIN ACREDITACIÓN-  | 13487395      | 01/02/2020          | 02/2020           | 19/08/2020      | 7564,50             | 2 |      |
|                           | 13501631      | 01/03/2020          | 03/2020           | 19/08/2020      | 6944,50             | 2 |      |
| RECIBO HABERES JUB./PENS. | 13515842      | 01/04/2020          | 04/2020           | 19/08/2020      | 7347,00             | - |      |
| TRÁMITES 🗸                | 13527707      | 01/05/2020          | 05/2020           | 19/08/2020      | 7089,00             | 2 |      |
| FORMULARIO DE AFILIACIÓN  | 13539763      | 01/06/2020          | 06/2020           | 19/08/2020      | 6944,50             | 2 |      |
| PREALTA PROVEEDORES       |               | \$ Pag              | ar por ProvinciaN | ET \$           | Pagar por PlusPagos |   |      |
|                           |               |                     |                   |                 |                     |   |      |
|                           |               |                     | -                 |                 | 1000                |   |      |

G Copyright 2020 - C.P.S.A.P.B.A

Desde esta opción se pueden seleccionar hasta 100 facturas y proceder al pago en línea con tarjeta de crédito Visa mediante el botón <sup>\$ Pagar por ProvinciaNET</sup> o con tarjeta de crédito o débito mediante el botón <sup>\$ Pagar por PlusPagos</sup>

| DESCONECTAR 🕞             | 💄 AFILIADO    | ) TITULAR           |                    |                |                                 |   |          |
|---------------------------|---------------|---------------------|--------------------|----------------|---------------------------------|---|----------|
| GENERACIÓN <b></b> ≁      | Apellido y No | ombre: RODRE GAB    | RIEL               | Documente      | : DNI 65656565                  |   |          |
| CONSULTAS+                | Liase: ABUG.  | ADU                 |                    |                |                                 |   |          |
| PAGO EN CUOTAS-           | > Pag         | <b>O</b> de Eactura | IS CASA no         | r ProvinciaNet |                                 |   |          |
| INFORME DE TRANSFERENCIA  | - i ug        |                     | is onon po         | TTOVITCIAIVEC  | o riusi agos                    |   |          |
| CASA+                     | FACTURAS DI   | SPONIBLES PARA E    | L PAGO             |                |                                 |   |          |
| ACTUALIZACIÓN-            | Nº Factura    | Fec. Emisión        | Cuota              | Fecha Venc.    | Importe                         |   | Pago     |
| BOLETA SIN ACREDITACIÓN-  | 13487395      | 01/02/2020          | 02/2020            | 19/08/2020     | 7564,50                         |   |          |
| CERT. SUPERVIVENCIA-      | 13501631      | 01/03/2020          | 03/2020            | 19/08/2020     | 6944,50                         | 2 |          |
| RECIBO HABERES JUB./PENS. | 13515842      | 01/04/2020          | 04/2020            | 19/08/2020     | 7347,00                         |   |          |
| TRÁMITES 🗸 🗸              | 13527707      | 01/05/2020          | 05/2020            | 19/08/2020     | 7089,00                         |   | <b>~</b> |
| FORMULARIO DE AFILIACIÓN  | 13539763      | 01/06/2020          | 00/2020            | 19/08/2020     | 6944,50                         | ٩ | <b>~</b> |
| PREALTA PROVEEDORES       | (             | \$ Pag              | ar por ProvinciaNI | ET \$ 1        | <sup>p</sup> agar por PlusPagos |   |          |
| NOTRI LOTI (OO            |               |                     |                    |                |                                 |   |          |
| INSTRUCTIVUS*             |               |                     |                    |                |                                 |   |          |

Copyright 2020 - C.P.S.A.P.B.A

### Si optó pagar por ProvinciaNet (Si optó pagar por PlusPagos, en la sección "Si optó pagar por PlusPagos" se detallan los pasos siguientes)

A continuación, si optó por pagar por ProvinciaNet, se mostrará un resumen de las facturas seleccionadas para el pago, visualizándose el total a pagar. El sistema solicita seleccionar el tipo de tarjeta y el **ingreso de un email** para que, si el pago es aprobado, se envíe al mismo los comprobantes correspondientes:

| Caja de la ABOGACÍA<br>BOGACÍA<br>Provincia de Buenos Aires |                                                                                                    |                                                                                                    |                                                   |
|-------------------------------------------------------------|----------------------------------------------------------------------------------------------------|----------------------------------------------------------------------------------------------------|---------------------------------------------------|
| DESCONECTAR G                                               | > Pago con Ta                                                                                                   | arjeta de Crédito por P                                                                                                    | rovinciaNET                                       |
| CONSULTAS+<br>PAGO EN CUOTAS+                               | AFILIADO TITULAR<br>Apellido y Nombre: RODRE G<br>Clase: ABOGADO                                                | ABRIEL Documento: DNI 656                                                                                                    | 556565                                            |
|                                                             | Facturas CASA seleccionadas p                                                                                   | ara pagar por ProvinciaNET                                                                                                    |                                                   |
| BOLETA SIN ACREDITACIÓN+                                    | Nº Boleta                                                                                                    | Cuota                                                                                                    | Importe                                           |
| CERT. SUPERVIVENCIA-                                        | 13527707                                                                                                    | 06/2020                                                                                                    | 7089,00                                           |
| RECIBO HABERES JUB./PENS.<br>TRÁMITES V                     | TOTAL A PAGAR                                                                                                   |                                                                                                    | 14033,50                                          |
| FORMULARIO DE AFILIACIÓN<br>PREALTA PROVEEDORES             | Tarjeta de Crédito:                                                                                             | Visa                                                                                                    | ~                                                 |
| INSTRUCTIVOS-                                               | Email: (donde recibirá los<br>comprobantes de pago)                                                             | rodegabriel@ajk.com                                                                                                    |                                                   |
| PREGUNTAS FRECUENTES                                        | Si el monto total de la tra<br>parámetros de seguridad de la<br>Centro de Servicios Visa: (011)<br>PAGAR POR PI | nsacción es elevado, recuerde pedir autorización previ<br>misma, la transacción puede ser rechazada:<br>) 4379-3400 ó 0810-666-3400<br>ROVINCIANET | a al emisor de su tarjeta, ya que por<br>CANCELAR |
| l                                                           | 0.0                                                                                                    | covridet 2020 - CPSAPBA                                                                                                    |                                                   |

Una vez confirmada la solicitud de pago con el botón, PAGAR POR PROVINCIANET se abrirá en una nueva ventana, el formulario para el ingreso de todos los datos necesarios para poder proceder a realizar la autorización a la tarjeta de crédito:

| Su saldo a                                              | pagar es: 14033,5 | 5                            |
|---------------------------------------------------------|-------------------|------------------------------|
| Por favor, ingrese los siguientes                       | datos de su tarje | ta VISA y haga su pago:      |
| Titular de la tarjeta                                   |                   | (Como aparece en la tarjeta) |
| Número de Tarjeta                                       |                   | (Sin espacios, ni guiones)   |
| Fecha de Vencimiento                                    | (MMAA)            |                              |
| Código de Seguridad                                     |                   |                              |
| Aceptar                                                 | Cancelar          |                              |
| Provincia<br>NET<br>Nuevos Emprendimientos Tecnológicos |                   | SPS                          |

Se requiere ingresar el nombre completo del titular de la tarjeta, el número de tarjeta, la fecha de vencimiento y el código de seguridad.

En este momento, previo a confirmar el pago, si se consultan las facturas incluidas en la solicitud de pago, las mismas se encontrarán bloqueadas para ser pagadas, mostrándose el símbolo () hasta tanto se resuelva la transacción.

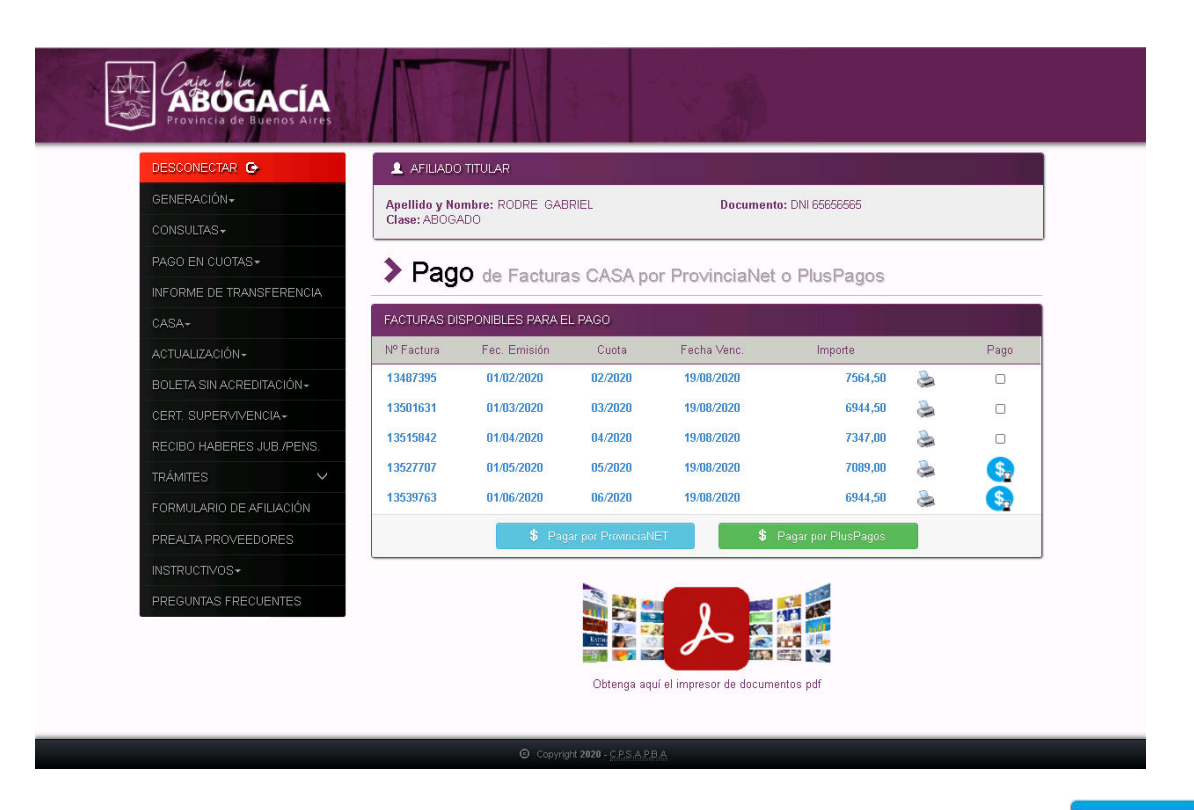

Una vez que se ingresan los datos de la tarjeta, se confirma el pago con el botón

Aceptar

#### Su saldo a pagar es: 14033,5

#### Por favor, ingrese los siguientes datos de su tarjeta VISA y haga su pago:

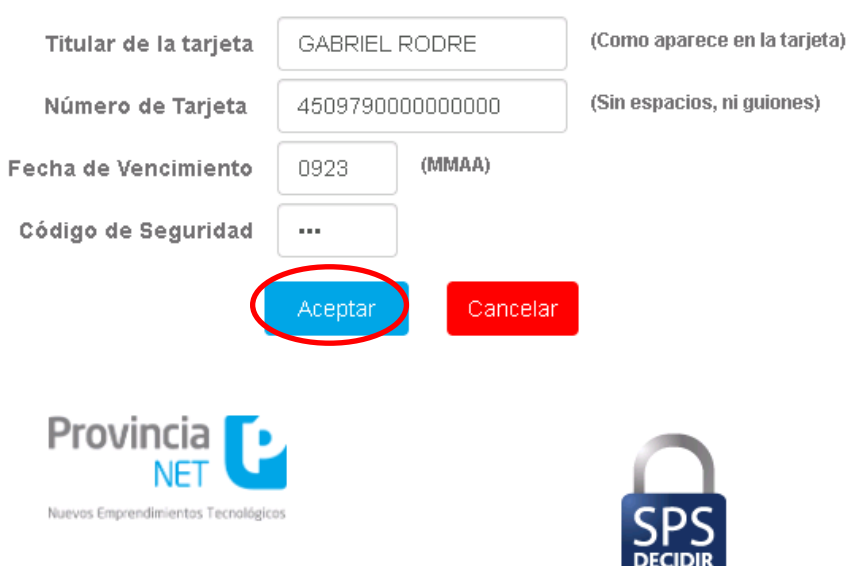

Si el emisor de la tarjeta de crédito autoriza el pago, se podrá ver la siguiente pantalla, donde se muestra la aprobación del pago y los datos de la transacción realizada.

| La transacción ha                                                     | sido APROBADA.                                                   |
|-----------------------------------------------------------------------|------------------------------------------------------------------|
| Su operación fue realizada co<br>recibirá en instantes un e-mai       | n éxito! Para su control usted<br>il con los datos de su compra: |
| Nombre:                                                               | GABRIEL RODRE                                                    |
| E-Mail:                                                               | rodegabriel@ajk.com                                              |
| Fecha/Hora:                                                           | 19/08/2020 10:19:51                                              |
| Código de Operación:                                                  | 990008900                                                        |
| Código de Autorización:                                               | 132355                                                           |
| Cont<br>Provincia CC<br>NET CC<br>Nueves Emprendimientos Tecnológicos | inuar<br>SPS<br>DECIDIR                                          |

Para terminar la operación de pago, se presiona el botón

Continuar

| Calie de las<br>ABOGACÍA<br>Provincia de Buenos Altes |                                           | 7                                  |                        |                       |                     |   |          |
|-------------------------------------------------------|-------------------------------------------|------------------------------------|------------------------|-----------------------|---------------------|---|----------|
| DESCONECTAR C<br>GENERACIÓN -<br>CONSULTAS -          | AFILIADO<br>Apellido y No<br>Clase: ABOG/ | TITULAR<br>Imbre: RODRE GAB<br>ADO | RIEL                   | Documente             | o: DNI 65656565     |   |          |
| PAGO EN CUOTAS+<br>INFORME DE TRANSFERENCIA<br>CASA+  | > Page                                    | O de Factura<br>sponieles para e   | IS CASA por            | r ProvinciaNet        | o PlusPagos         |   |          |
| ACTUALIZACIÓN~                                        | Nº Factura                                | Fec. Emisión                       | Cuota                  | Fecha Venc.           | Importe             |   | Pago     |
| BOLETA SIN ACREDITACIÓN-                              | 13487395                                  | 01/02/2020                         | 02/2020                | 19/08/2020            | 7564,50             | 2 | 0        |
| CERT. SUPERVIVENCIA-                                  | 13501631                                  | 01/03/2020                         | 03/2020                | 19/08/2020            | 6944,50             | 2 | 0        |
| RECIBO HABERES JUB./PENS.                             | 13515842                                  | 01/04/2020                         | 04/2020                | 19/08/2020            | 7347,00             | 2 |          |
| TRÁMITES 🗸 🗸                                          | 13527707                                  | 01/05/2020                         | 05/2020                | 19/08/2020            | 7089,00             | - | S        |
| FORMULARIO DE AFILIACIÓN                              | 13539763                                  | 01/06/2020                         | 06/2020                | 19/08/2020            | 6944,50             | 2 | <b>S</b> |
| PREALTA PROVEEDORES                                   |                                           | \$ Pag                             | ar por ProvinciaNE     | т \$                  | Pagar por PlusPagos |   |          |
|                                                       |                                           |                                    |                        |                       |                     |   |          |
| PREGUNTAS FRECUENTES                                  |                                           |                                    | Obtenga aquí           | el impresor de docume | antos pdf           |   |          |
|                                                       |                                           | ⊙ Copyric                          | nt 2020 - C.P.S.A.P.B. | A                     |                     |   |          |

En el email ingresado se recibirán un email con el comprobante del pago con los datos de la autorización de la tarjeta de crédito.

| De: "botondepago@cajaabogados.org.ar" <aplicaciones@relay.provinciar<br>A:</aplicaciones@relay.provinciar<br>                                                                                                    | et.com.ar> | 8/15/2020 9:14 a.m. |
|----------------------------------------------------------------------------------------------------|------------|---------------------|
| Tema: COMPROBANTE DE PAGO DE SERVICIO   Provincia NET Compositiva de la composicia de la composicia de la co | Ŀ,         |                     |
| Nro. de Ticket: 46084<br>Caja Abogados BSAS                                                                                                    |            |                     |
| Transacción: 990008875                                                                                                    |            |                     |
| Tarjeta: Visa                                                                                                    |            |                     |
| Nro. de Tarjeta: 4905                                                                                                    |            |                     |
| Cod. Autorización: 121441                                                                                                    |            |                     |

### Si optó pagar por PlusPagos

A continuación, si optó por pagar por PlusPagos, se mostrará un resumen de las facturas seleccionadas para el pago, visualizándose el total a pagar.

| DESCONECTAR G           | Pago con Tarjeta                           | a de Crédito o Dé                       | ébito por                             |
|-------------------------|--------------------------------------------|-----------------------------------------|---------------------------------------|
| GENERACIÓN∓             | PlusPagos                                  |                                         |                                       |
| ONSULTAS -              |                                            |                                         |                                       |
| AGO EN CUOTAS+          | 🔔 AFILIADO TITULAR                         |                                         |                                       |
| NFORME DE TRANSFERENCIA | Apellido y Nombre: RODRE GABRIEL           | Documento: DNI                          | 65656565                              |
| ASA+                    | Clase: ABUGADU                             |                                         |                                       |
| CTUALIZACIÓN-           | Facturas CASA seleccionadas para pagar po  | or PlusPagos                            |                                       |
| OLETA SIN ACREDITACIÓN∓ | N° Boleta                                  | Cuota                                   | Importe                               |
| ERT. SUPERVIVENCIA+     | 13527707                                   | 05/2020                                 | 7089,00                               |
| CIBO HABERES JUB./PENS. | 13539763                                   | 06/2020                                 | 6944,50                               |
| ÁMITES 🗸 🗸              | TOTAL A PAGAR                              |                                         | 14033,50                              |
| IRMULARIO DE AFILIACIÓN |                                            |                                         |                                       |
|                         | A Dimensional Tenjata da Onfalta unal un   | onto total de la transacción es elevado | requerde pedir autorización previa al |
| REALTA PROVEEDORES      | emisor de su tarieta, va que por parámetro | os de seguridad de la misma. la transac | ción puede ser rechazada:             |

G Copyright 2020 - C.P.S.A.P.B.A

Una vez confirmada la solicitud de pago con el botón,

se abrirá en una nueva ventana, el formulario para el ingreso de todos los datos necesarios para poder proceder a realizar la autorización a la tarjeta de crédito o débito:

| 07:                                                  | 7 Minutos para finalizar la transacción                     |
|------------------------------------------------------|-------------------------------------------------------------|
| Medio de pago                                        | RESUMEN DE PAGO                                             |
| -Seleccione-                                         | ~                                                           |
| Titular de la tarjeta                                | Boleta 13527707<br>Boleta 13539763                          |
|                                                      |                                                             |
| Tal como está impreso en la tarjeta.                 | Total a pagar: \$14.03                                      |
| Número de tarjeta                                    |                                                             |
|                                                      | Acepto los términos y condiciones y política de privacidad. |
| Número de tarjeta, se recomienda un dígito a la vez. | Acepto guardar mis datos (opcional).                        |
| Vencimiento                                          | Dogor                                                       |
| Mes Afio Cód. Seguridad                              | Fayal                                                       |
| _ <b>`</b>                                           | Cancelar                                                    |
| Email                                                |                                                             |
|                                                      |                                                             |
| Tipo Nº Documento                                    |                                                             |
| DNI 🗸                                                |                                                             |
| Calle Número                                         |                                                             |
|                                                      |                                                             |
| Donde llega el resumen de tu tarjeta.                |                                                             |
| Fecha Nacimiento                                     |                                                             |
| Dia Mes Año                                          |                                                             |
| - · · · - ·                                          | ~                                                           |
|                                                      |                                                             |

Se requiere ingresar el nombre completo del titular de la tarjeta, el número de tarjeta, la fecha de vencimiento, el código de seguridad, el email, en tipo y número de documento, la dirección y la fecha de nacimiento.

En este momento, previo a confirmar el pago, si se consultan las facturas incluidas en la solicitud de pago, las mismas se encontrarán bloqueadas para ser pagadas, mostrándose el símbolo () hasta tanto se resuelva la transacción.

| DESCONECTAR 🕞             |               | ) TITULAR         |                   |                  |                     |   |      |
|---------------------------|---------------|-------------------|-------------------|------------------|---------------------|---|------|
| GENERACIÓN+               | Apellido y No | ombre: RODRE GAB  | RIEL              | Document         | a: DNI 65656565     |   |      |
| CONSULTAS -               | Clase: ABOG.  | ADO               |                   |                  |                     |   |      |
| PAGO EN CUOTAS+           | > Pag         | O do Eosturo      |                   | n DrowingigNet   | o DivoDorco         |   |      |
| INFORME DE TRANSFERENCIA  | ✓ Lag         | • de Factura      | is CASA po        | r Provincialivet | o PlusPagos         |   |      |
| CASA-                     | FACTURAS D    | ISPONIBLES PARA E | L PAGO            |                  |                     |   |      |
| ACTUALIZACIÓN-            | Nº Factura    | Fec. Emisión      | Cuota             | Fecha Venc.      | Importe             |   | Pago |
| BOLETA SIN ACREDITACIÓN+  | 13487395      | 01/02/2020        | 02/2020           | 19/08/2020       | 7564,50             | 2 |      |
| CERT. SUPERVIVENCIA+      | 13501631      | 01/03/2020        | 03/2020           | 19/08/2020       | 6944,50             | 4 |      |
| RECIBO HABERES JUB./PENS. | 13515842      | 01/04/2020        | 04/2020           | 19/08/2020       | 7347,00             | 2 |      |
| TRÁMITES 🗸 🗸              | 13527707      | 01/05/2020        | 05/2020           | 19/08/2020       | 7089,00             | 2 | \$2  |
| FORMULARIO DE AFILIACIÓN  | 13539763      | 01/06/2020        | 06/2020           | 19/08/2020       | 6944,50             | 2 | \$2  |
| PREALTA PROVEEDORES       |               | \$ Pag            | ar por ProvinciaN | ET \$            | Pagar por PlusPagos |   |      |
|                           |               |                   |                   |                  |                     |   |      |
|                           |               |                   | -                 |                  | 100                 |   |      |

G Copyright 2020 - C.P.S.A.P.B.A

|                                                                                                    | 06:35 Minutos p                                       | ara finalizar la transacción       |                                      |            |
|----------------------------------------------------------------------------------------------------|-------------------------------------------------------|------------------------------------|--------------------------------------|------------|
| Medio de pago                                                                                                    |                                                       | RESUMEN DE PAGO                    |                                      |            |
| Tarjeta Crédito                                                                                                    | ~                                                     |                                    |                                      |            |
| Titular de la tarjeta                                                                                                    |                                                       | Boleta 13527707<br>Boleta 13539763 |                                      |            |
| GABRIEL RODRE                                                                                                    |                                                       |                                    |                                      |            |
| Tal como está impreso en la tarjeta.                                                                                                    |                                                       | Total a pagar:                     |                                      | \$ 14.033, |
| Número de tarjeta                                                                                                    |                                                       |                                    |                                      |            |
| 4509 7900 0000 0000                                                                                                    | VISA                                                  | Acepto los términos y co           | ondiciones y política de privacidad. |            |
|                                                                                                    |                                                       |                                    |                                      |            |
| Número de tarjeta, se recomienda un dígito a la vez.                                                                                                    |                                                       | $\boldsymbol{\zeta}$               | Pagar                                |            |
| Cuotas                                                                                                    |                                                       |                                    |                                      |            |
| 1                                                                                                    | ~                                                     |                                    | Cancelar                             |            |
|                                                                                                    |                                                       |                                    |                                      |            |
| Vencimiento                                                                                                    |                                                       | <u></u>                            |                                      |            |
| Vencimiento<br>Mes Afio                                                                                                    | Cód. Seguridad                                        | <u></u>                            |                                      |            |
| Vencimiento<br>Mes Afio<br>09 ~ 2023 ~                                                                                                    | Cód. Seguridad                                        |                                    |                                      |            |
| Vencimiento<br>Mes Año<br>09 ~ 2023 ~<br>Email                                                                                                    | Cód. Seguridad                                        |                                    |                                      |            |
| Vencimiento<br>Mes Afio<br>09 ~ 2023 ~<br>Email<br>rodregabriel@ajk.com                                                                                                    | Cód. Seguridad                                        |                                    |                                      |            |
| Vencimiento<br>Mes Afio<br>09  2023<br>Email<br>rodregabriel@ajk.com<br>Tipo Nº Documento                                                                                                    | Cód. Seguridad                                        |                                    |                                      |            |
| Vencimiento<br>Mes Afio<br>09 Vencimiento<br>09 Vencimiento<br>2023 Vencimiento<br>2023 Vencimiento<br>2024 Vencimiento<br>2024 Vencim | Cód. Seguridad                                        |                                    |                                      |            |
| Vencimiento Mes Afio 09  Comparison Email rodregabriel@ajk.com Tipo Nº Documento DNI  S5858585 Calle                                                                                                    | Cód. Seguridad                                        |                                    |                                      |            |
| Vencimiento Mes Afio 09  2023 Email rodregabriel@ajk.com Tipo Nº Documento DNI  S5858585 Calle 1                                                                                                    | Cód. Seguridad                                        |                                    |                                      |            |
| Vencimiento Mes Afio 09  2023  Email rodregabriel@ajk.com Tipo Nº Documento DNI  S5858585 Calle 1 Donde lleas el resumen de tu tarieta.                                                                                                    | Cód. Seguridad **** Número 1                          |                                    |                                      |            |
| Vencimiento          Mes       Afio         09       2023         Email       2023         rodregabriel@ajk.com         Tipo       Nº Documento         DNI       85858585         Calle         1         Donde llega el resumen de tu tarjeta.         Fecha Nacimiento                                                                                                    | Cód. Seguridad          ****         Número         1 |                                    |                                      |            |
| Vencimiento Mes Afio 09  2023  Email  rodregabriel@ajk.com  Tipo Nº Documento DNI  S5858585 Calle  1 Donde llega el resumen de tu tarjeta.  Fecha Nacimiento Dia Mes                                                                                                    | Cód. Seguridad                                        |                                    |                                      |            |

Si el emisor de la tarjeta de crédito o débito autoriza el pago, se podrá ver la siguiente pantalla, donde se muestra la aprobación del pago y los datos de la transacción realizada.

| P                              | PlusP                              | agos                                        |
|--------------------------------|------------------------------------|---------------------------------------------|
| Comp<br>CAJA DE PREV S         | orobante o<br>SOCIAL PAI<br>BS AS  | <b>de pago</b><br>RA ABOGADOS DE            |
| Importe<br>\$ 14033,50         | )                                  |                                             |
| Fecha<br>19/08/2020            | Hora<br>10:48:00                   | Nro. Trans.<br>39167                        |
| Medio de pago<br>Visa Crédito  | Cuotas<br>1                        | DNI<br>85858585                             |
| Nro. de referenc<br>0000072093 | ia Product<br>Boleta 1<br>Boleta 1 | os<br>1352 <b>7707</b><br>13539 <b>7</b> 63 |
| EL PAGO EST                    | Á SUJETO A                         | A IMPUTACIÓN<br>DAD                         |

Al volver a la consulta de facturas, las involucradas en el pago en línea, se mostrarán con el símbolo (s) indicando que las mismas ya están pagadas.

| Cajar de la<br>ABOGACÍA<br>Provincia de Byenos Aires |                                                                             | T            |                     | X           | )-                     |   |           |  |  |  |  |
|------------------------------------------------------|-----------------------------------------------------------------------------|--------------|---------------------|-------------|------------------------|---|-----------|--|--|--|--|
| DESCONECTAR 🕒                                        | 1 AFILIADO                                                                  | TITULAR      |                     |             |                        |   |           |  |  |  |  |
| GENERACIÓN+                                          | Apellido y Nombre: RODRE: GABRIEL Documento: DNI 65656565<br>Clase: ABOGADO |              |                     |             |                        |   |           |  |  |  |  |
| PAGO EN CUOTAS+                                      | <b>*</b> D                                                                  |              |                     |             |                        |   |           |  |  |  |  |
| INFORME DE TRANSFERENCIA                             | Pago de Facturas CASA por ProvinciaNet o PlusPagos                          |              |                     |             |                        |   |           |  |  |  |  |
| CASA+                                                | FACTURAS DISPONIBLES PARA EL PAGO                                           |              |                     |             |                        |   |           |  |  |  |  |
| ACTUALIZACIÓN-                                       | Nº Factura                                                                  | Fec. Emisión | Cuota               | Fecha Venc. | Importe                |   | Pago      |  |  |  |  |
| BOLETA SIN ACREDITACIÓN+                             | 13487395                                                                    | 01/02/2020   | 02/2020             | 19/08/2020  | 7564,50                | 2 |           |  |  |  |  |
| CERT. SUPERVIVENCIA-                                 | 13501631                                                                    | 01/03/2020   | 03/2020             | 19/08/2020  | 6944,50                | ٢ |           |  |  |  |  |
| RECIBO HABERES JUB./PENS.                            | 13515842                                                                    | 01/04/2020   | 04/2020             | 19/08/2020  | 7347,00                | 2 |           |  |  |  |  |
| TRÁMITES 🗸                                           | 13527707                                                                    | 01/05/2020   | 05/2020             | 19/08/2020  | 7089,00                | 2 | <u>\$</u> |  |  |  |  |
| FORMULARIO DE AFILIACIÓN                             | 13539763                                                                    | 01/06/2020   | 06/2020             | 19/08/2020  | 6944,50                |   | <b>S</b>  |  |  |  |  |
| PREALTA PROVEEDORES                                  |                                                                             | \$ Pag       | ar por ProvinciaNET |             | \$ Pagar por PlusPagos |   |           |  |  |  |  |
|                                                      |                                                                             |              |                     |             |                        |   |           |  |  |  |  |
|                                                      |                                                                             |              |                     |             |                        |   |           |  |  |  |  |
|                                                      | Obtenga aquí el impresor de documentos pdf                                  |              |                     |             |                        |   |           |  |  |  |  |
|                                                      |                                                                             |              |                     |             |                        |   |           |  |  |  |  |
|                                                      |                                                                             |              |                     |             |                        |   |           |  |  |  |  |

En el email ingresado se recibirán un email con el comprobante del pago con los datos de la autorización de la tarjeta de crédito o débito.

| De: PlusPagos(CAJA DE PREV SOCIA            | L PARA ABOGADOS DE BS AS)" ≺inf                                                                         | 8/19/2020 10:42 a.m.                                     |                                         |  |
|---------------------------------------------|----------------------------------------------------------------------------------------------------|----------------------------------------------------------|-----------------------------------------|--|
| A:<br>Tema: Has realizado un pago correctam | ente!                                                                                                   |                                                          |                                         |  |
| rema, nas realizado dir pago correctan      | Comprol<br>CAJA DE PR<br>ABOGAI<br>Importe<br>\$                                                        | bante de p<br>REV SOCIAI<br>DOS DE BS                    |                                         |  |
|                                             | 14033,50<br>Fecha<br>19/08/2020<br>Medio de pago<br>Visa Crédito<br>Nro. de<br>referencia<br>0000072093 | Hora<br>10:48:00<br>Cuotas<br>1                          | Nro. Trans.<br>39167<br>DNI<br>85858585 |  |
|                                             | EL PAGO<br>IMPUTACIÓ<br>COMPROBAN                                                                       | ESTÁ SUJE<br>N DE LA EI<br>NTE DE PAGO VÁL<br>DNSÉRVELO. | eto a<br>Ntidad<br>.ido.                |  |